## 管理画面をカスタマイズしよう 第1回MT5勉強会(2009/11/28)

Junnama Noda < junnama@alfasado.jp >

|                |   | ゴロダヨキャルナ                                          |              |          |
|----------------|---|---------------------------------------------------|--------------|----------|
| ブログ記事          | V | フロク記事の作成                                          |              | ▼表示オプション |
| 新規             |   |                                                   | 更新状態         |          |
| カテゴリ<br>タグ     |   | 本文 続き フォーマット: リッチテキスト ♥                           | 新しいプログ記事     |          |
| ウェブページ<br>アイテム | V | A* A* B <i>I</i> <u>U</u> S ∞ ⊠ ≇ ≇ ⊟ ≣ ≣ ≣ ≣ ⊒ ≩ | 公開           |          |
| コメント           | w | ▲ <a></a>                                         | 下書き保存        | プレビュー    |
| ユーザー           | ¥ |                                                   | 公開日          |          |
| デザイン           | w |                                                   | 2009-11-27 @ | 21:01:25 |
| カスタムフィールド      | w |                                                   | □ 日時指定       |          |
| 設定             | ¥ |                                                   | 出力ファイル名      |          |
| ツール            | × |                                                   |              |          |
|                |   |                                                   | 変更メモ         |          |
|                |   |                                                   | 公開           |          |
|                |   |                                                   |              |          |
|                |   |                                                   | カテゴリ         | 閉じる      |
|                |   |                                                   |              | ▲ 注加     |

/mt/tmpl/cms/edit\_entry.tmpl

```
<mt:ignore><!-- FIXME: proper handling of show/hide this widget below --></mt:ignd</pre>
<$mt:setvar name="disp_prefs_show_revision" value="1"$>
<mt:if name="object_type" eq="page">
  <mt:if name="can_manage_pages">
     <$mt:setvar name="can_publish_post" value="1"$>
  </mt:if>
  <mt:if name="loaded_revision">
  <mt:setvarblock name="page_title"><__trans phrase="Edit Page"></mt:setvarbloc
  <mt:else>
  <$mt:setvar name="page_title" value="<__trans phrase="Edit Page">"$>
  </mt:if>
  <mt:if name="new_object">
     <$mt:setvar name="page_title" value="<__trans phrase="Create Page">"$>
```

</mt:if>

# MTの管理画面はMTタグで出来ている 管理画面のテンプレートは/mt/tmpl/(cms)以下に

| 画面               | テンプレート                       |
|------------------|------------------------------|
| ブログ記事/ウェブページ編集   | cms/edit_entry.tmpl          |
| ダッシュボード          | cms/dashboard.tmpl           |
| BLOG STATSウィジェット | cms/widget/blog_stats.tmpl   |
| アップロードダイアログ      | cms/dialog/asset_upload.tmpl |
| 共通ヘッダ            | cms/header.tmpl              |

※/mt/alt-tmpl/(cms)以下にテンプレート があれば優先される

### edit\_hoge.tmpl では カラム名がVarにセットされている

| フィールド                | 種別           | 照合順序              | 属性 | ヌル(NULL) | デフォルト値 | その他            |   |   | 操作 |    |          |    |
|----------------------|--------------|-------------------|----|----------|--------|----------------|---|---|----|----|----------|----|
| entry_id             | int(11)      |                   |    | いいえ      |        | auto_increment | 1 | X | R  | :0 | 1        | T  |
| entry_allow_comments | tinyint(4)   |                   |    | はい       | NULL   |                | 1 | × | R  | :0 | 1        | 1  |
| entry_allow_pings    | tinyint(4)   |                   |    | はい       | NULL   |                | 1 | X | R  | :U | 1        |    |
| entry_atom_id        | varchar(255) | latin1_swedish_ci |    | はい       | NULL   |                | 1 | X | R  | :0 | 1        | 1  |
| entry_author_id      | int(11)      |                   |    | いいえ      |        |                | 1 | × | R  | U  | 1        | I  |
| entry_authored_on    | datetime     |                   |    | はい       | NULL   |                | 1 | × | R  | :0 | 1        |    |
| entry_basename       | varchar(255) | latin1_swedish_ci |    | はい       | NULL   |                | 1 | X | R  | U  | 1        | 1  |
| entry_blog_id        | int(11)      |                   |    | いいえ      |        |                | 1 | × | R  | :0 | 1        | I  |
| entry_category_id    | int(11)      |                   |    | はい       | NULL   |                | 1 | X | R  | :0 | 1        | 1  |
| entry_class          | varchar(255) | latin1_swedish_ci |    | はい       | entry  |                | 1 | × | R  | U  | 1        | 1  |
| entry_comment_count  | int(11)      |                   |    | はい       | 0      |                | 1 | X | R  | U  | 1        | IT |
| entry_convert_breaks | varchar(30)  | latin1_swedish_ci |    | はい       | NULL   |                | 1 | X | R  | U  | 1        | 1  |
| entry_created_by     | int(11)      |                   |    | はい       | NULL   |                | 1 | X | 1  | :U | 1        |    |
| entry_created_on     | datetime     |                   |    | はい       | NULL   |                | 1 | × | R  | U  | 1        | 1  |
| entry_excerpt        | mediumtext   | latin1_swedish_ci |    | はい       | NULL   |                | 1 | X | R  | :U | M        | T  |
| entry_keywords       | mediumtext   | latin1_swedish_ci |    | はい       | NULL   |                | 1 | X | R  | :U | 1        | 1  |
| entry_modified_by    | int(11)      |                   |    | はい       | NULL   |                | 1 | X | 1  | U  | <b>P</b> | IT |
| entry_modified_on    | datetime     |                   |    | はい       | NULL   |                | 1 | X | R  | :U | M        | 1  |
| entry_ping_count     | int(11)      |                   |    | はい       | 0      |                | 1 | X |    | U  | M        | IT |
| entry_pinged_urls    | mediumtext   | latin1_swedish_ci |    | はい       | NULL   |                | 1 | X | 1  | :U | 1        | 1  |
| entry_status         | smallint(6)  |                   |    | いいえ      |        |                | 1 | X | 1  | U  | M        | T  |
| entry_tangent_cache  | mediumtext   | latin1_swedish_ci |    | はい       | NULL   |                | 1 | X | 1  | U  | M        | 1  |
| entry_template_id    | int(11)      |                   |    | はい       | NULL   |                | 1 | X |    | :U | 1        | IT |
| entry_text           | mediumtext   | latin1_swedish_ci |    | はい       | NULL   |                | 1 | X | R  | U  | 1        | 1  |
| entry_text_more      | mediumtext   | latin1_swedish_ci |    | はい       | NULL   |                | 1 | × | R  | U  | <b>P</b> | ī  |
| entry_title          | varchar(255) | latin1_swedish_ci |    | はい       | NULL   |                | 1 | X |    | U  | 1        |    |

# MTの管理画面はMTタグで出来ている edit\_hoge.tmpl では カラム名がVarにセットされている (edit\_entry.tmplの例)

| カラム名            | 意味     | タグ                                 |  |  |  |
|-----------------|--------|------------------------------------|--|--|--|
| entry_title     | タイトル   | <mt:var name="title"></mt:var>     |  |  |  |
| entry_text      | 本文     | <mt:var name="text"></mt:var>      |  |  |  |
| entry_text_more | 続き     | <mt:var name="text_more"></mt:var> |  |  |  |
| entry_keywords  | キーワード  | <mt:var name="keywords"></mt:var>  |  |  |  |
| entry_basename  | ベースネーム | <mt:var name="basename"></mt:var>  |  |  |  |

※管理画面で出力するときは escape="html" を忘れない

# MTの管理画面はMTタグで出来ている [参考]edit\_hoge.tmpl では input name="カラム名" とすれば保存時にテーブルに保存される(※)

| カラム名            | 意味     | inputタグ                   |
|-----------------|--------|---------------------------|
| entry_title     | タイトル   | <input name="title"/>     |
| entry_text      | 本文     | <input name="text"/>      |
| entry_text_more | 続き     | <input name="text_more"/> |
| entry_keywords  | キーワード  | <input name="keywords"/>  |
| entry_basename  | ベースネーム | <input name="basename/"/> |

※日付等は日/時刻に分かれている等の例外が有る

MTタグをそのまま使いたい= CMSContextプラグイン

cms/edit\_entry.tmplでは以下のように書ける

<mt:cmscontext> <mt:entrytitle escape="html"> → ブログ記事のタイトル <mt:pagetitle escape="html"> → ウェブページのタイトル <mt:entrybody escape="html"> → ブログ記事の本文

</mt:cmscontext>

MTタグをそのまま使いたい= CMSContextプラグイン

ブログ/ウェブサイトのプラグイン設定を有効にすると plugins/CMSContaxt/tmpl以下がalt-tmplのパスになる ブログ毎にalt-tmplのパスを切り替えることも可能

ブログのプラグイン設定

| プラク | イン |
|-----|----|
|-----|----|

| MSContext 0.4 | ⊘利用可能                              |       |
|---------------|------------------------------------|-------|
| ◎詳細 凾 リソース    | ē 設定                               |       |
| プラグインの有効/無効:  | ☑ プラグインを有効にする                      |       |
| 代替テンプレートのパス:  | plugins/CMSContext/tmpl/<br>blog_3 |       |
|               |                                    | 変更を保存 |

### テンプレートに手を入れる時には...

#### バージョンアップ時にtmplが変更になることを想定する

・出来るだけプラグインによる拡張手段を検討

→ウィジェット/メニュー/アクションetc

tmplate\_paramコールバック対応のプラグインでDOMを使う
 tmplに手を入れるときはincludeするかわかりやすくする

- •<mt:ignore>~</mt:ignore>タグでコメントを入れておく
- ・プラグインとtmplカスタマイズの組み合わせを検討

参考: Movable Type管理画面の「壊れにくい」カスタマイズのために。 http://junnama.alfasado.net/online/2008/06/mt\_6.html

課題

#### 1.タグ入力支援インターフェイスの作成

タグ

Movable Type

Plugins アクセシビリティ Business MT高速化 Life 再構築 イベ ント SEO Tips スパム モブログ MTOS CMS PHP Userbility Web Service 検索 SQL JavaScript WebSig Hyper Estraier Macintosh ad hoc twitter @

#### 2.ダッシュボードウィジェットの作成

|    |        | Dashboard Widget                            |
|----|--------|---------------------------------------------|
|    |        | User : Hi,Junnama Noda<br>foo<br>bar<br>buz |
|    |        |                                             |
|    | ページを作成 | MT ニュース Learning MT                         |
| 検索 |        | July 29, 2009                               |

## 1.タグ入力インターフェイスの作成

 plugins/CMSContaxt/tmpl以下にedit\_entry.tmplをコピー
 plugins/CMSContaxt/tmpl/cms/includeフォルダを作成
 include/edit\_entry\_css.tmpl を作成
 include/entry\_tag\_cloud.tmpl を作成
 edit\_entry.tmplの先頭に<mt:include name="include/ edit\_entry\_css.tmpl"> を追加

6.<mtapp:setting id="tags"...>~</mtapp:setting>内の最後に <mt:include name="include/entry\_tag\_cloud.tmpl">を追加

# 1.タグ入力インターフェイスの作成

edit\_entry\_css.tmpl

<mt:setvarblock name="html\_head" append="1"> <style type="text/css"> #tagCloudBlock {display: none;} .widget-tag-cloud .widget-list-item { display: inline; margin: 0 5px 0 0; padding: 0; line-height: 1.2; background: none; } .widget-tag-cloud .rank-1 { font-size: 1.75em; } .widget-tag-cloud .rank-2 { font-size: 1.75em; } .widget-tag-cloud .rank-3 { font-size: 1.625em; } .widget-tag-cloud .rank-4 { font-size: 1.5em; } .widget-tag-cloud .rank-5 { font-size: 1.375em; } .widget-tag-cloud .rank-6 { font-size: 1.25em; } .widget-tag-cloud .rank-7 { font-size: 1.125em; } .widget-tag-cloud .rank-8 { font-size: 1em; } .widget-tag-cloud .rank-9 { font-size: 0.95em; } .widget-tag-cloud .rank-10 { font-size: 0.9em; } </style> </mt:setvarblock>

### 1.タグ入力インターフェイスの作成 entry\_tag\_cloud.tmpl (1)

<mt:cmscontext>

<div class="widget-tag-cloud" id="tagCloudBlock">

<mt:tags top="50">

<mt:setvar name="isin" value="0">

<mt:setvarblock name="current"><\$mt:tagname\$></mt:setvarblock>

<mt:entrytags>

```
<mt:setvarblock name="entrytag"><$mt:tagname$></mt:setvarblock>
```

<mt:if name="entrytag" eq="\$current">

```
<mt:setvar name="isin" value="1">
```

</mt:if>

```
</mt:entrytags>
```

```
<mt:unless name="isin">
```

```
 widget-list-item"><a href="javascript:void(0);"
onclick="javascript:add tag('<$mt:TagName$>', this)"><$mt:tagname$></a>
```

</mt:unless>

</mt:tags>

```
class="widget-list-item"><a href="javascript:void(0);" onclick="toggle_tagCloud('none')"><img
src="<$mt:var name="static_uri"$>images/status_icons/close.gif" alt="<__trans phrase="Close">"
width="9" height="9" /></a>
```

</div>

</mt:cmscontext>

## 1.タグ入力インターフェイスの作成 entry\_tag\_cloud.tmpl (2)

```
<script type="text/javascript">
function AEL( eventTarget, eventType, eventListener ) {
  if (eventTarget.addEventListener) {
     eventTarget.addEventListener( eventType, eventListener, false );
  }else if ( eventTarget.attachEvent ){
     eventTarget.attachEvent( "on" + eventType, eventListener );
function toggle_tagCloud ( display ) {
  document.getElementById( 'tagCloudBlock' ).style.display = display;
AEL( document.getElementById( 'tags'), 'focus', function(){ toggle tagCloud( 'block') });
function add_tag (tag, obj) {
  var delim = '<$mt:var name="auth pref tag delim"$>';
  var tags = document.getElementById( 'tags' ).value;
  tags = tags.split(delim);
  for (i = 0; i < tags.length; i++) {
     if (tag == tags[i]) {
        return;
  if (tags != ") {
     document.getElementById( 'tags' ).value += delim + ' ';
  document.getElementById( 'tags' ).value += tag;
  obj.style.display = 'none';
</script>
```

### 2.ダッシュボードウィジェットの作成

### plugins/DashboardWidget/config.yaml

name: Dashboard Widget id: DashboardWidget description: Dashboard Widget Example version: 1.0 widgets: dashboard\_widget: label: Dashboard Widget plugin: \$DashboardWidget template: dashboard\_widget.mtml singular: true set: sidebar

# 2.ダッシュボードウィジェットの作成

### plugins/DashboardWidget/dashboard\_widget.tmpl

```
<mtapp:widget id="dashboard_widget" class="widget dashboard_widget"
label="Dashboard Widget" can_close="1">
<mt:cmscontext>
<mt:if name="scope_type" eq="user">
  User : Hi,<mt:authordisplayname>
</mt:if>
<mt:if name="scope_type" eq="system">
  System : Moveble Type <mt:version>
</mt:if>
<mt:if name="scope_type" eq="website">
  Website : <mt:blogname>
</mt:if>
<mt:if name="scope_type" eq="blog">
  Blog : <mt:blogname>
</mt:if>
</mt:cmscontext>
</mtapp:widget>
※scope_type でどのダッシュボードかを分岐
```

# ー番オモロいダッシュボードウィジェット 作った人が勝ち!!